## Mortgage+Care

## HOW TO DOC

**Entering Payment History** 

You must start your data entry with a month and year. Most companies start with the current

year (or with the last month of the previous year) so that they can produce the IRS tax forms

1098 and 1099 thru Morgage+Care. If you decide to start with the current year, you will need

to use your current payment tracking information or an amortization schedule to get the breakdown of the payment you will be entering into Mortgage+Care.

One of the features of Mortgage+Care is the ability to print an Amortization Schedule.

1. On the **Menu** Bar, Click **Utilities/Amortization Schedule**. Enter the original loan information

(leave the payment field zero).

| Loan Amount               | 100000.00   |
|---------------------------|-------------|
| Interest Rate (%)         | 10.000      |
| Term in Months            | 60          |
| Payment *                 | 0.00        |
| Print how many months     | 60          |
| First Payment Date        | 9/ 1/2009 💌 |
| eave payment at 0 to comp | ute it      |

Print the **Amortization Schedule**. Locate the payment number and breakdown (principle,

interest and loan balance) of the payment you will be entering into Mortgage+Care.

**Note:** We suggest that you use the last payment of the year prior to the current year. In our

| Borrower Acco<br>Red fields are requ | unt Number<br>ired | C-1             |             |           | D Select           |               | nvelope   | 🚰 <u>C</u> lose |
|--------------------------------------|--------------------|-----------------|-------------|-----------|--------------------|---------------|-----------|-----------------|
| orrower Info Loa                     | an Info Property   | y Agent E       | ncumbrance  | Closing C | ost Distribution C | ustom ]       |           |                 |
| Loan Amoun                           | t 100,0            | 00.00           | Int. Rate   | 12.000    | Term 60            | Mo Deed       | Position  | 1               |
| Fixed / Adjustable                   | Fixed              | - L             | oan Type Ne | ew        | ✓ Adjustme         | ent Date      |           | •               |
| Amortization Type                    | Amortized          | - Mo            | nthly Pmt   |           | 2,224.44 Balloon   | Amount        | 2,224.    | 83              |
| Mo. 'til Ballon Pm                   | t                  | 60 Late         | Charge %    | 10.000    | Late Charge \$     | 222.44        | in 15 D   | ays             |
| Remaining Balanc                     | e 100,0            | 000.00          |             |           |                    | Pre-paymen    | t Penalty |                 |
| Loan Status                          | Active             | -               |             | -         | Date Opened        | 01/01/2011    | -         |                 |
| Funded As                            | Agent              | -               |             |           | Document Date      | 01/01/2011    | -         |                 |
| Inactive Lo                          | ban                |                 |             |           | Date Funded        | 01/01/2011    | -         |                 |
| Existing No                          | bte *              |                 |             |           | Closing Date       | 01/01/2011    | <b>•</b>  |                 |
| □ Incrementa                         | al Loan Inc        | rements         |             |           | 1st Payment Date   | 02/01/2011    | -         |                 |
|                                      | I III              | a with with the |             |           |                    | or lot loot o |           |                 |

2. Enter all of the **<u>Original</u>** loan information.

*Note:* The *Date Funded* is the date the Lender/Investor/Owner(s) will begin accruing interest.

This date is also used for the Lender/Investor/Owner(s) **Date In** on the **Distribution** tab (see

dialog screen below).

3. Enter the Lender/Investor/Owner(s) information. The **Funding Date** and the **Date In** for the Lender/Investor/Owner(s) <u>**must**</u> be the same.

| 🗲 Edit Borrower Information                                                                                                    |                                                        |                                                                       |                                |                     | • 🛛     |  |  |
|----------------------------------------------------------------------------------------------------|--------------------------------------------------------|-----------------------------------------------------------------------|--------------------------------|---------------------|---------|--|--|
| Borrower Account Number C-1<br>Red fields are required                                                                                                    |                                                        | 🔀 Select                                                              | nvelope                        | Close               |         |  |  |
| Borrower Info   Loan Info   Property   Agent                                                                                                    | Encumbrance Closing Cost                               | Distribution Custom                                                   |                                |                     |         |  |  |
| Loan Type : Amortized<br>Loan Amount \$ 100,000.00<br>Monthly Payment \$ 2,224.44 In                                                                                                    | Funding Date 01/01/2011<br>terest paid to : 01/01/2011 | Percent Assigned %<br>Unassigned Balance \$<br>Total Servicing Fee \$ | <b>100.00</b><br>0.00<br>83.33 | + - As of 6/ 6/2012 | ~ ~     |  |  |
| Investor # Amount Invest Payment                                                                                                    | % Share   Service Fee  % / \$                          | Differential Service Min                                              | Investor PPP Inv               | Late Chgs Date In   | Notes 🔺 |  |  |
| ▶ I-1 60,000.00 1,334.66                                                                                                    | 60.00000 1.000 %                                       | 0.00 10.00                                                            | 0                              | 100 01/01/2011      |         |  |  |
| l-2 40,000.00 889.78                                                                                                    | 40.00000 1.000 %                                       | 0.00 10.00                                                            | 100                            | 100 01/01/2011      |         |  |  |
| Loan Distribution         Image: Add additional positive or negative entries to modify.         All Service Fees must match per Investor.         Check the loans Number of Beneficiaries when done.         Investor # I-1         MR SAMPLE INVESTOR         Amount Invest \$ 000000         Differential \$ 0.00         Differential \$ 0.00         Service Fee \$ 1.000         Differential \$ 0.00         Investor PPP \$ 0         Investor Late Fee \$ 100         Date In         01/01/2011 |                                                        |                                                                       |                                |                     |         |  |  |

**Note:** The information for the first payment will need to be changed to reflect the actual payment application (interest, principle, etc.) and Loan Balance.

4. Click on the **Add Payment** button.

5. Tab to the **Payment #** field and enter the payment number you are currently entering (get

this information from your payment log or the Amortization Schedule).

6. You will need to change the **Int. Paid To Date** and the **Payment Due Date** manually (according to the schedule).

7. Enter the actual date the payment was received and change the **Next Payment** date.

8. Enter the **Amount Received** (if different from the **Amount Due**).

9. Change the amounts the program entered in the **Interest**, **Principle** and **New Loan Balance** fields to reflect the actual distribution (get this information from your payment log).

| + Loan Servicing Pay                                       | ments                                                    |                                          |                                                  |                                              |                                 |                                                                                                    |               |      |
|------------------------------------------------------------|----------------------------------------------------------|------------------------------------------|--------------------------------------------------|----------------------------------------------|---------------------------------|----------------------------------------------------------------------------------------------------|---------------|------|
| Borrower Name<br>Loan Amount<br>Mo. Payment<br>Late Charge | ANDREW WALTERS<br>\$100,000.00<br>\$2,224.44<br>\$222.44 | S L<br>B<br>L<br>Ir                      | oan Number<br>alloon Date<br>oan Type<br>nterest | C-1<br>01/01/2016<br>Amortized<br>In Arrears | Select                          | <ul> <li>▶</li> <li>▶</li> <li>▶</li> <li>▶</li> <li>▶</li> <li>₩</li> <li>₩</li></ul> | - ▲ ~         | 2one |
| Date Due                                                   | Payment Status                                           | urrent                                   | ▼<br>Che                                         | Comments<br>eck / Reference #                | 12345                           | Posted T Prin                                                                                                    | ted T Cleared |      |
|                                                            | Int. Paid To Date 02<br>Payment Due Date 02              | 2/01/2011 <u>-</u><br>2/01/2011 <u>-</u> |                                                  | 2<br>Edit Unapplied                          |                                 | Principal Late Fees                                                                                                    | 1,224.44      |      |
|                                                            | Date Received 02<br>Deposit Date 02                      | 2/04/2011 •<br>2/04/2011 •               | ]<br>]<br>1                                      | +                                            | T. [                            | Broker                                                                                                    | 0.00          |      |
|                                                            | Next Payment 02                                          | 2/01/2011 •                              | -                                                | <u>A</u> dd Payment                          | o  <br>Past Due / Unapplie<br>P | d 💽                                                                                                    | 0.00          |      |
|                                                            | Amount Due                                               | 2,224.44<br>2,224.44                     |                                                  | Post Payment                                 |                                 | Total                                                                                                    | \$2,224.44    | )    |
| -                                                          | New Loan Balance                                         | 98,775.56                                |                                                  |                                              |                                 | Servicing Fee                                                                                                    | 83.33         |      |

**Note:** If late fees and/or other fees were received, enter them in the fields for **Late Fees** and/or **Broker**.